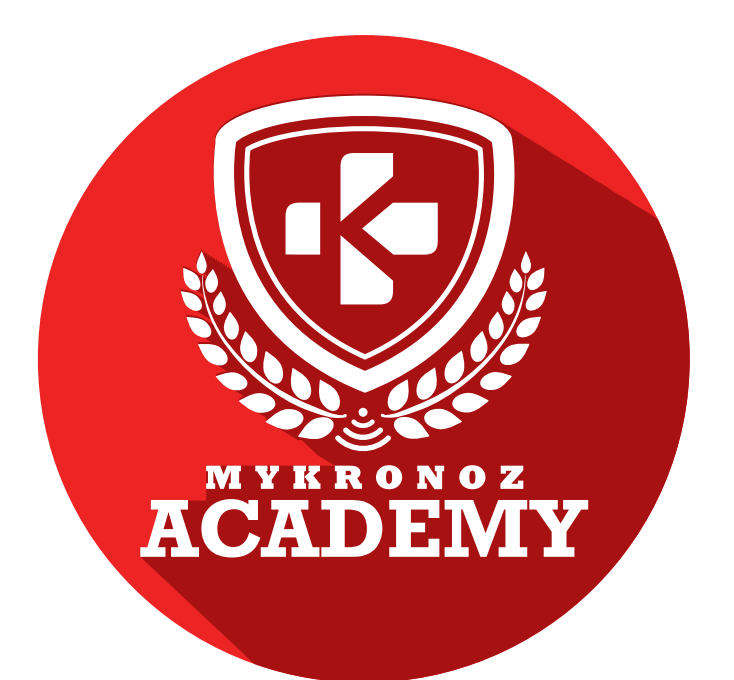

# **GUIDE D'ASSISTANCE** DESTINÉ AUX FORMATEURS & VENDEURS

# —— DEVENEZ INCOLLABLE SUR —— LES PRODUITS CONNECTES MYKRONOZ

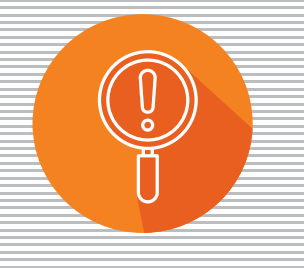

DÉCOUVERTE

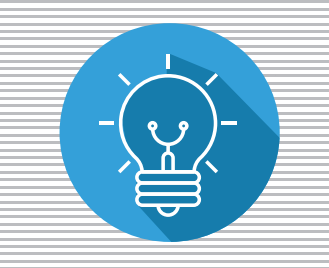

**COMPRÉHENSION** 

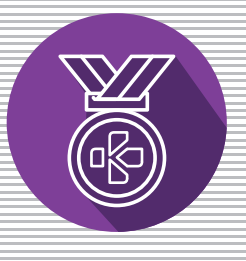

EXPERTISE

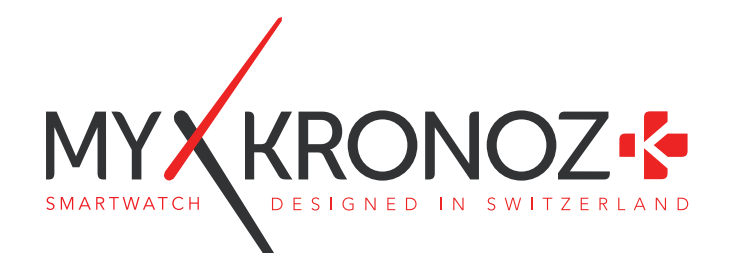

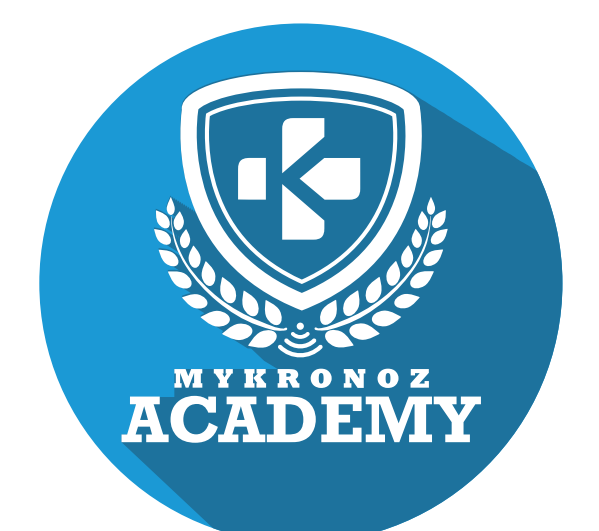

ZeWatch<sup>4HR</sup>

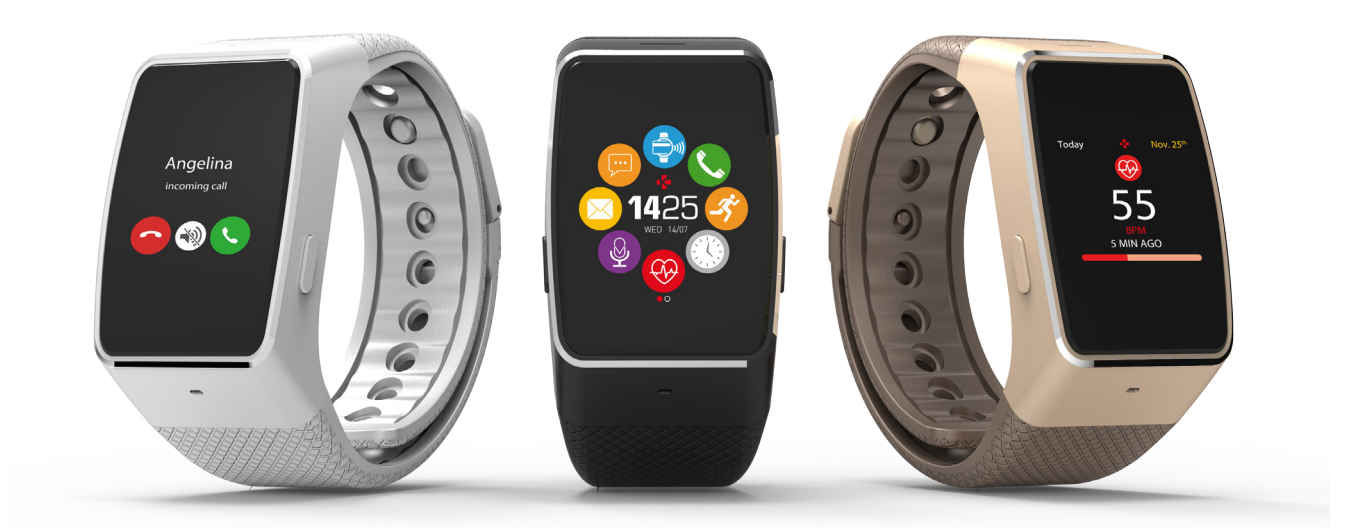

MONTRE CONNECTÉE AVEC PAIEMENT SANS CONTACT NFC ET CAPTEUR DE FRÉQUENCE CARDIAQUE

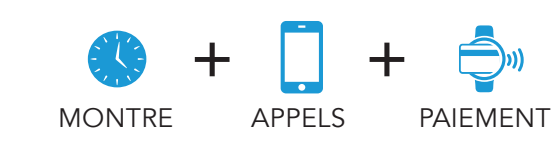

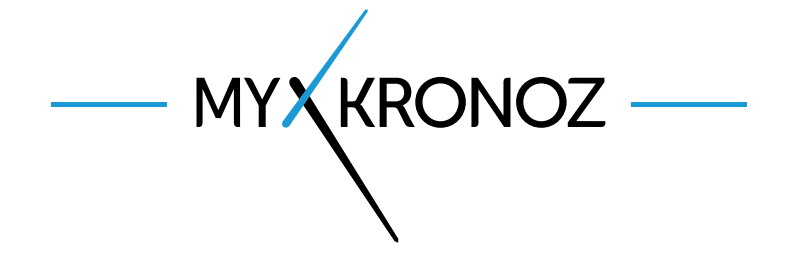

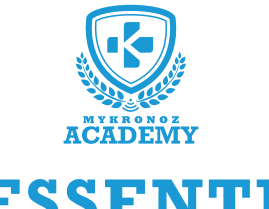

# -L'ESSENTIEL

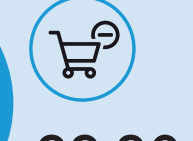

99,90 €

iOS, Android, & Windows Phone DESIGN

Aluminium et verre, Ecran couleur tactile, Bracelet avec port USB intégré, Disponible en 3 coloris

# EN BREF JE FAIS QUOI ?

### COMMUNICATION

Je donne l'heure

**ATOUTS** 

Programme des alarmes vibrantes

Je vibre et j'affiche le nom ou numéro de l'appel entrant

Effectue des commandes vocales (Siri, S Voice, Google Now)

J'affiche tes SMS, notifications d'emails, événements du calendrier et des réseaux sociaux

Je t'informe du nombre d'appels manqués

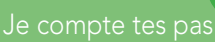

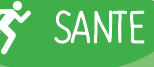

Je mesure ton rythme cardiaque

Je mesure la distance parcourue

Je calcule les calories brulées

J'analyse la durée et la qualité de ton sommeil

Je t'aide à rester actif tout au long de la journée

Définis tes objectifs et rappels quotidiens

Contrôle ton activité et tes progrès

# 

Je paie facilement et en toute sécurité tes achats

# ET JE FONCTIONNE AVEC ...

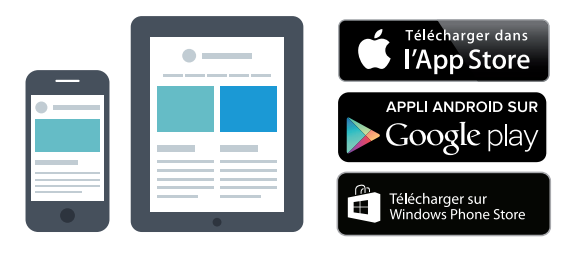

### Avec un smartphone

#### Configuration et synchronisation sans fil via Bluetooth

- Compatibilité iOS : iPhone4s, 5, 5c, 5s, 6, 6Plus,
- 7 et sup, iPad3,4,5,mini, iPod touch iOS8+
- Android : certains appareils Android 4.3+
- Windows Phone : Windows Phone 8.1+
- Connexion internet requise

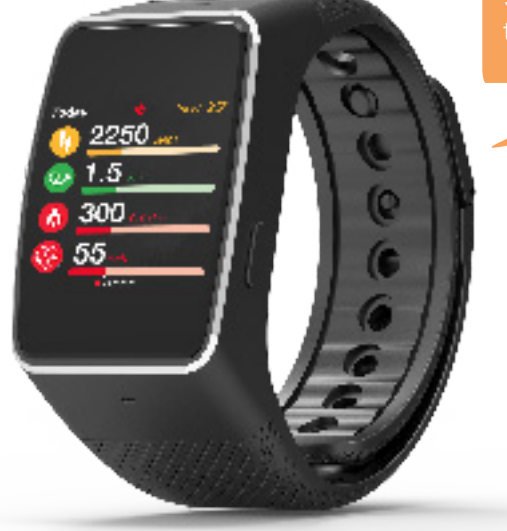

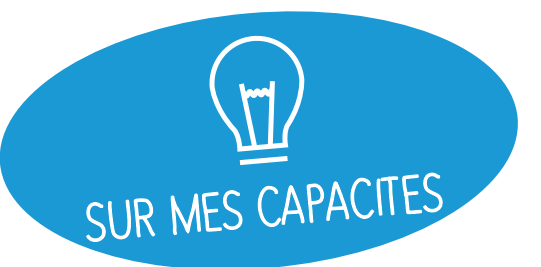

# ET SI ON SE DISAIT TOUT !

| FO         | NCTIONNALITÉS                 |              |
|------------|-------------------------------|--------------|
|            | Montre                        | $\checkmark$ |
|            | Paiement sans contact*        | $\checkmark$ |
| <b>Ab</b>  | Fréquence cardiaque           | $\checkmark$ |
| -35        | Podomètre, Distance, Calories | $\checkmark$ |
|            | Sommeil                       | $\checkmark$ |
|            | Objectifs                     | $\checkmark$ |
| <b>P</b>   | Notifications smartphone      | $\checkmark$ |
| $\bigcirc$ | Appels                        | $\checkmark$ |
|            | Contrôle vocal                | $\checkmark$ |
| Ø          | Rappels par vibration         | $\checkmark$ |
|            | Alerte anti-perte             | $\checkmark$ |
| 60         | Déclencheur photo             | $\checkmark$ |
| Ħ          | Musique                       | $\checkmark$ |
|            | Localiser mon téléphone       | $\checkmark$ |
| S          | Mise à jour OTA               | $\checkmark$ |

### SPÉCIFICATIONS TECHNIQUES

| <b>Écran</b>                  | Écran couleur tactile TFT 160*64 pixels |
|-------------------------------|-----------------------------------------|
| Dimensions                    | 47*33*12.3 mm                           |
| Poids                         | 38 g                                    |
| 🙆 Couleurs disp               | oonibles 3                              |
| Température                   | -20°C à +40°C                           |
| 🔮 Chargeur                    | Adaptateur USB                          |
| Autonomie                     | Jusqu'à 3 jours                         |
| 🛞 Bluetooth                   | 2.1 + 4.0 BLE                           |
| Batterie Li-ior               | <b>n</b> 200 mAh                        |
| Accéléromètr<br>Capteur de ry | re triaxial 🗸 🗸                         |

### MINI FAQ

Quelle est son autonomie ? 3 jours

Où puis-je payer avec ma ZeWatch<sup>4HR</sup>? Dans les commerces acceptant le paiement sans contact Mastercard

Est-elle Waterproof ? ZeWatch<sup>4HR</sup> répond à la norme IP65

Est-elle compatible avec Windows Phone ? Oui

L'affichage de l'heure est-il permanent ? Non

Puis- je la connecter à une oreillette ? Non

J'observe deux types de ZeWatch<sup>4HR</sup> dans les paramètres Bluetooth de mon appareil mobile, est-ce normal ? En effet, votre ZeWatch<sup>4HR</sup> dispose de deux antennes Bluetooth : la 2.1 et la 4.0. • ZeWatch<sup>4HR</sup> fait référence au canal Bluetooth 2.1 • ZeWatch<sup>4HR</sup> BLE fait référence au canal Bluetooth Low Energy 4.0

# C'EST DANS LA BOÎTE

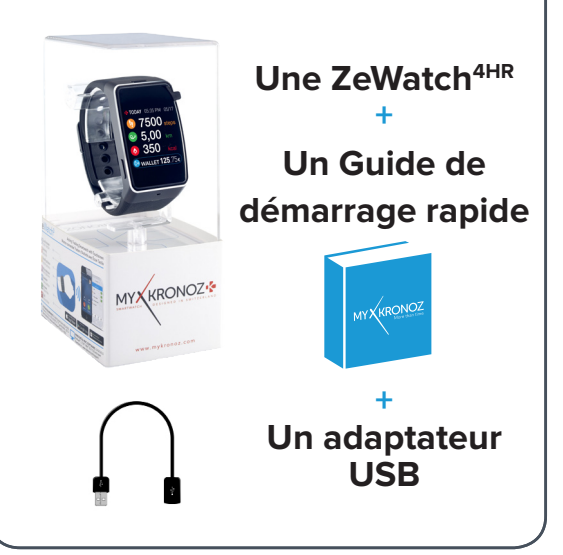

COMPATIBILITÉ

Appli Mobile iOS 8.0+, Android 4.3+, Windows Phone 8.1+

📿 Tableau de bord en ligne 🚿

\*MyKronoz Pay sera disponible chez les commerçants qui acceptent le paiement sans contact Mastercard. Il se peut que MyKronoz Pay ne soit pas encore disponible dans votre pays, contactez-nous pour en savoir plus sur notre service de paiement sans contact.

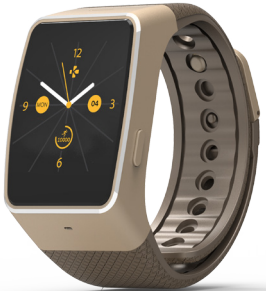

# LES MODELES COMPATIBLES AVEC MOI

|               | MODÈLE                          | VERSION DU<br>SYSTÈME D'EXPLOITATION | VERSION DU FIRMWARE<br>V1.0                                                                                                    |
|---------------|---------------------------------|--------------------------------------|----------------------------------------------------------------------------------------------------|
|               | Samsung A3                      | 5.0.2                                | 1                                                                                                    |
|               | Samsung A5                      | 6.0.1                                |                                                                                                    |
|               | Samsung Galaxy Note 3           | 5.0.2                                |                                                                                                    |
|               | Samsung Galaxy Note 4/5         | 6.0.1                                | 1                                                                                                    |
|               | Samsung Galaxy S5/ S6           | 6.0.1                                | 1                                                                                                    |
|               | Samsung Galaxy S6 Edge          | 6.0.1                                | 1                                                                                                    |
|               | Samsung Galaxy S7               | 6.0.1                                | 1                                                                                                    |
|               | Samsung Galaxy S7 Edge          | 6.0.1                                | 1                                                                                                    |
|               | Huawei Honor 7/ Honor 8         | 6.0.1                                | 1                                                                                                    |
|               | Huawei P8/ P9                   | 6.0.1                                | 1                                                                                                    |
| ••            | LG G3                           | 5.0.1                                | ✓                                                                                                    |
| ANDROID       | LG G4/G5                        | 6.0.1                                | 1                                                                                                    |
|               | Sony Xperia M2                  | 5.0.1                                | 1                                                                                                    |
|               | Sony Xperia Z2                  | 6.0.1                                | 1                                                                                                    |
|               | Sony Xperia Z4                  | 5.0.2                                | 1                                                                                                    |
|               | Sony Xperia Z5                  | 6.0.1                                | 1                                                                                                    |
|               | Asus Zenfone Max                | 5.0.2                                | 1                                                                                                    |
|               | HTC Desire 825                  | 6.0.1                                | ✓                                                                                                    |
|               | HTC M8                          | 6.0.1                                | 1                                                                                                    |
|               | HTC M9                          | 6.0.1                                | ✓                                                                                                    |
|               |                                 |                                      |                                                                                                    |
|               | iPhone 4S                       | 8+                                   | 1                                                                                                    |
|               | iPhone 5/5S/5SE                 | 8+                                   | 1                                                                                                    |
|               | iPhone 6/6plus/6S/6Splus        | 8+                                   | 1                                                                                                    |
|               | iPhone 7/7plus                  | 10+                                  | 1                                                                                                    |
|               | iPad 3 rd generation/ Mini      | 8+                                   |                                                                                                    |
| IOS           | iPod Touch 5th generation       | 8+                                   | 1                                                                                                    |
|               |                                 |                                      | •                                                                                                    |
|               | Nokia Lumia 535                 | 8                                    | 1                                                                                                    |
|               | Nokia Lumia 636                 | 8.1                                  | 1                                                                                                    |
|               | Nokia Lumia 638                 | 8.1                                  | 1                                                                                                    |
|               | Nokia Lumia 735                 | 8.1                                  |                                                                                                    |
|               | Nokia Lumia 820                 | 8                                    | ✓                                                                                                    |
|               | Nokia Lumia 930                 | 8.1                                  | 1                                                                                                    |
| WINDOWS PHONE | Nokia Lumia 435                 | 8.1                                  | <ul> <li>Image: A second second s</li></ul> |
|               |                                 |                                      |                                                                                                    |
|               | Télécharger dans<br>l'App Store | Google play                          | Télécharger sur<br>Windows Phone Store                                                                                                    |

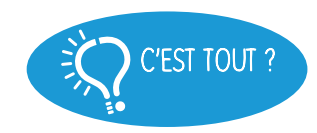

Non, la liste ci-dessus est mise à jour régulièrement et correspond aux appareils testés avec lesquels nous garantissons une compatibilité maximale ; toutefois nos produits sont susceptibles d'être compatibles avec davantage d'appareils. Vous souhaitez nous faire part de la compatibilité ou un problème d'incompatibilité, contactez-nous à l'adresse support Cmykronoz.com

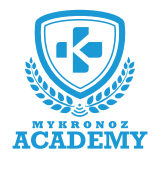

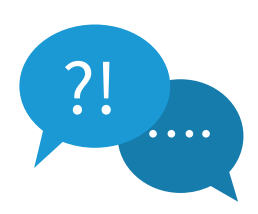

**TOP 10** DES QUESTIONS FRÉQUENTES

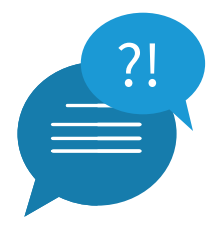

### PREMIÈRE UTILISATION DE MA ZEWATCH4HR

Avant d'utiliser votre ZeWatch<sup>4hr</sup> pour la première fois, veuillez procéder au préalable au chargement de votre appareil. Suite au chargement complet de votre appareil, le message SET UP apparaitra sur l'écran de votre ZeWatch<sup>4HR r</sup> vous incitant à configurer votre ZeWatch<sup>4HR</sup> à l'aide de votre appareil mobile.

# COMMENT SYNCHRONISER MES DONNÉES SUR L'APPLICATION ZEWATCH4HR ?

Afin de synchroniser les données du traqueur d'activité sur votre application, veillez au préalable à bien configurer votre ZeWatch<sup>4HR</sup> avec votre appareil mobile. Puis, rendez-vous sur la page d'activité de l'application ZeWatch<sup>4</sup> afin de transférer vos données vers votre appareil mobile. Glissez votre doigt vers le bas de l'écran afin de synchroniser vos données. Vous pouvez également activer le mode de synchronisation continue afin de synchroniser vos données toutes les deux minutes.

**Attention !** L'activation de cette option aura un impact conséquent sur la batterie de votre appareil mobile et votre ZeWatch<sup>4HR</sup>.

## COMMENT CHANGER LE CADRAN DE MA ZEWATCH4HR ?

#### Depuis votre ZeWatch4HR

Cliquez sur l'icône Montre e ou rendez-vous dans le menu Réglages de votre ZeWatch<sup>4HR</sup> puis sélectionnez Cadran. Faites glisser votre doigt de gauche à droite pour faire défiler les différents cadrans disponibles at appuyez sur celui que vous souhaitez sélectionner et utiliser.

Depuis l'application mobile ZeWatch<sup>4</sup>

Rendez-vous dans l'onglet Paramètres puis cliquez sur Cadrans de l'heure puis sélectionnez le cadran que vous souhaitez.

### COMMENT NAVIGUER SUR L'ÉCRAN DE MA ZEWATCH4HR ?

#### Activation de l'écran

Appuyez une fois sur le bouton droit de la ZeWatch<sup>4HR</sup>.

#### Quitter un menu

Appuyez une fois sur le bouton droit de la ZeWatch<sup>4HR</sup>.

#### Naviguer entre les écrans

Faites glisser votre doigt vers le haut ou le bas, la gauche ou la droite pour naviguer à travers les écrans.

#### Sélectionner un menu

Appuyez une seule fois sur l'icône correspondante.

#### Conseils

Pour assurer que votre ZeWatch<sup>4HR</sup> réponde précisément aux pressions, nous recommandons d'utiliser votre doigt et non votre ongle

### MA ZEWATCH4HR N'EST PAS RECONNUE PAR L'APPLICATION, QUE FAIRE ?

Si votre ZeWatch<sup>4HR</sup> n'est pas reconnue par l'application mobile, nous vous suggérons d'effectuer un reset manuel. Pour cela, suivez les instructions suivantes :

• Appuyez simultanément sur le Bouton GAUCHE et DROIT de votre ZeWatch<sup>4HR</sup> durant 10 secondes sans relâcher.

• Suite à cette opération, effectuez une nouvelle tentative de configuration via l'application ZeWatch<sup>4</sup>.

### COMMENT ACTIVER LE MODE SOMMEIL DE MA ZEWATCH4HR ?

La ZeWatch<sup>4HR</sup> peut suivre la durée et la qualité de votre sommeil. Démarrer / Quitter le mode sommeil

Depuis votre ZeWatch<sup>4HR</sup>

Appuyez sur l'icône Sommeil e depuis le menu de la page principale

Pour lancer le mode sommeil depuis la page sommeil, appuyez sur DEMARRER

Pour quitter le mode sommeil et passer en mode activité, appuyer sur QUITTER

• Depuis l'application ZeWatch<sup>4HR</sup>

Appuyez sur le bandeau Sommeil sur la page d'activité de l'application

Cliquez sur «...» (icône situé tout en haut à droite) de la page puis sur Commencer à dormir

Pour quitter le mode sommeil, lancez l'application, effectuez la même procédure puis cliquez sur Réveillé

#### Mode Sommeil prédéfini

Lancez l'application ZeWatch<sup>4HR</sup>

Cliquez sur Paramètres > Paramètres avancés > appuyez sur Sommeil prédéfini pour configurer votre heure de coucher et de réveil. Par défaut, ZeWatch<sup>4HR</sup> enregistrera votre sommeil de 23h jusqu'à 7h

COMMENT RECEVOIR DES APPELS ?

Veillez à bien connecter votre montre et votre téléphone par le canal Bluetooth 2.1 afin de bénéficier des fonctions appels et audio:

• Allumez l'écran de votre ZeWatch4HR

 Maintenez appuyé le bouton GAUCHE pour déclencher la connexion Bluetooth

• Une icône apparaîtra sur l'écran de ZeWatch<sup>4HR</sup> suivi d'un bip

Allez dans les paramètres Bluetooth de votre téléphone, puis

sélectionnez ZeWatch<sup>4HR</sup> dans la liste des appareils disponibles • Une icône de téléphone apparaitra sur l'écran principal de ZeWatch<sup>4HR</sup>, et le statut « Connecté» sur votre mobile confirmeront la réussite du jumelage

Vérifiez que vous avez jumelé avec succès votre appareil après le téléchargement et l'installation de l'application ZeWatch<sup>4</sup> sur iOS , Android ou Windows Phone App.

# COMMENT METTRE À JOUR LE FIRMWARE (LOGICIEL INTERNE) DE MA ZEWATCH4HR ?

La ZeWatch<sup>4HR</sup> dispose de la technologie OTA (pour Over The Air) vous permettant d'effectuer la mise à jour de votre logiciel interne via votre mobile. Dès qu'une mise à jour sera disponible, vous recevrez un avertissement sur l'application. Il vous suffit d'accepter la mise à jour dans les paramètres de l'application puis la mise à jour s'effectuera automatiquement.

# COMMENT RECEVOIR LES NOTIFICATIONS SUR MA ZEWATCH4HR ?

Dès que la connexion Bluetooth est activée et que l'application ZeWatch<sup>4HR</sup> est installée sur votre smartphone, ZeWatch<sup>4HR</sup> affiche alors les notifications des SMS, appels, emails, réseaux sociaux et événements de votre calendrier. Pour les activer, rendez-vous dans la section Notifications de l'application mobile et sélectionnez les notifications que vous souhaitez recevoir sur votre ZeWatch<sup>4HR</sup>.

Pour visualiser une notification reçue, il vous suffit de vous rendre dans le menu Notification de votre montre.

#### Réglage des notifications pour les utilisateurs iOS

Allez dans les Paramètres de votre appareil iOS et appuyez sur Notifications

• Sélectionnez une à une les notifications que vous souhaitez recevoir sur votre ZeWatch<sup>4HR</sup> (à noter que vous ne trouverez pas l'application ZeWatch<sup>4</sup> dans ces sources)

 Activez l'option Autoriser les notifications ainsi que Centre de Notifications pour recevoir vos notifications sur votre montre

• Si vous ne recevez pas vos notifications, veuillez les désactiver une par une puis les réactiver les unes après les autres.

#### A savoir

Une connexion Bluetooth ainsi qu'une connexion internet sont nécessaires afin de recevoir les notifications sur votre ZeWatch^{4HR}.

## COMMENT ACTIVER LE SUIVI DU RYTHME CARDIAQUE SUR MA ZEWATCH4HR ?

Afin d'activer le suivi de votre rythme cardiaque, veuillez vous rendre sur l'écran Rythme cardiaque de votre appareil puis appuyez une fois sur l'écran pour lancer le moniteur de fréquence cardiaque.

Vous pouvez également activer le suivi automatique en vous rendant dans l'onglet Paramètres de l'application, puis cliquez sur la section Rythme cardiaque et activer le suivi automatique.

Dès que la fonction rythme cardiaque est activée, la montre émet une lumière verte via les LED situées au dos de l'appareil. Le capteur cardiaque visualise votre pouls en observant votre flux sanguin.

Pour stopper le suivi de votre rythme cardiaque, il vous suffit de taper deux fois sur l'écran Rythme cardiaque de votre ZeWatch<sup>4HR</sup>.

### ET SI JE VEUX EN SAVOIR PLUS ?

Consultez notre FAQ en ligne : www.mykronoz.com/support/

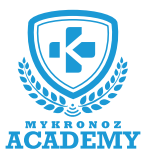

### **CONFIGURATION & APPAIRAGE**

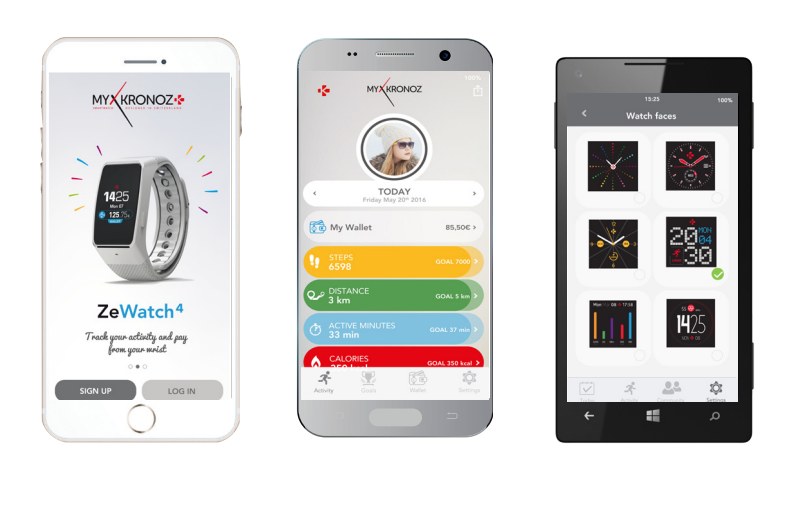

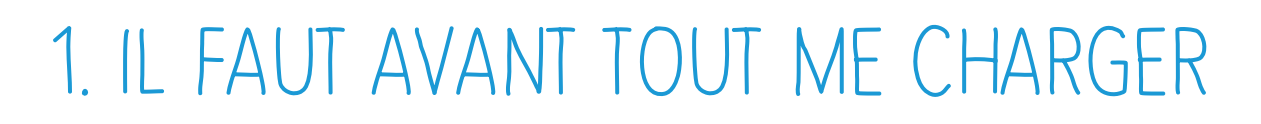

Google play

Télécharger sur

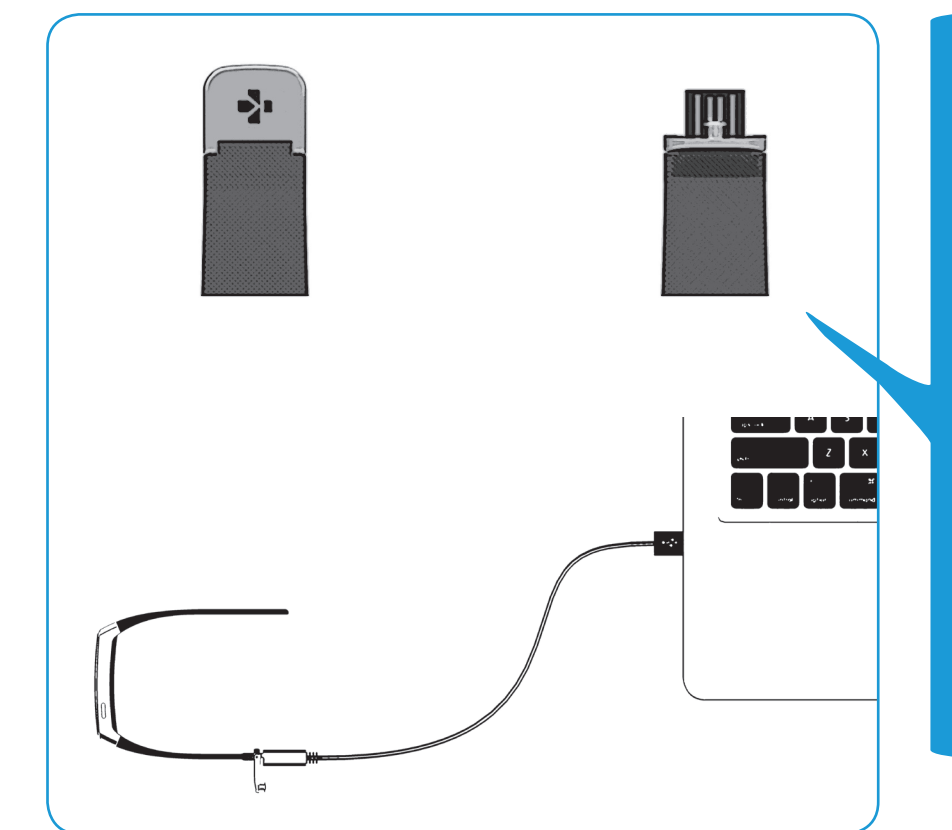

Télécharger dans **l'App Store** 

> Avant d'effectuer la configuration initiale, nous vous invitons à recharger votre ZeWatch<sup>4HR</sup> pendant environ 1h30. Poussez délicatement le fermoir de votre ZeWatch<sup>4HR</sup>. Brancher l'extrémité du port USB à une source d'alimentation. Un témoin de chargement apparaîtra à l'écran.

# 2. CONFIGURATION & JUMELAGE

Vous pouvez configurer votre ZeWatch<sup>4HR</sup> à l'aide de votre Smartphone. Afin de savoir si votre appareil est compatible ou non, veuillez consulter la section **"Les modèles compatibles avec moi**"

# Configuration avec un smartphone

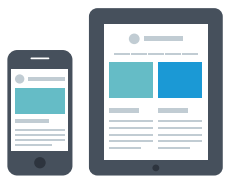

Utilisateurs iOS

### ETAPE 1 APPAIRAGE DEPUIS L'APPLICATION MOBILE

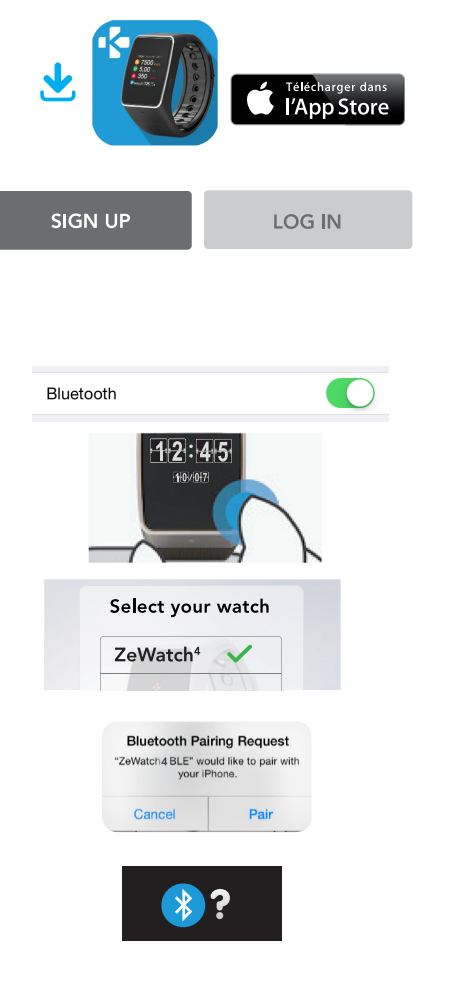

Téléchargez l'application ZeWatch<sup>4</sup> pour iOS disponible sur l'App store

Cliquer sur **S'inscrire** si vous êtes un nouveau membre ou **Se connecter** pour accéder à votre compte existant. Entrez vos informations personnelles

Sélectionnez le modèle de ZeWatch (ici ZeWatch<sup>4HR</sup>) et appuyez sur **Configurer** 

Activez la connexion Bluetooth de votre appareil mobile Android

Maintenez l'écran de la ZeWatch<sup>4HR</sup> allumé pour effectuer la configuration.

Assurez-vous que ZeWatch<sup>4HR</sup> est à proximité et sélectionnez ZeWatch<sup>4HR</sup> BLE dans la liste des appareils

Une demande d'appairage apparaitra également sur l'écran de votre ZeWatch<sup>4HR</sup>. Appuyez sur le bouton GAUCHE pour accepter l'appairage.

Cette opération vous permet de synchroniser l'heure, la date, les données d'activité et de sommeil, les rappels et les notifications.

### ETAPE 2 APPAIRAGE MANUEL

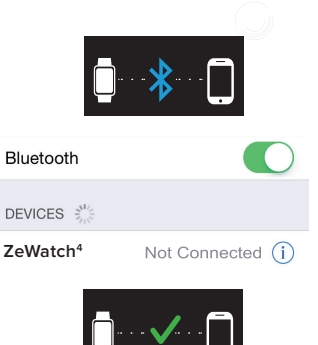

Depuis l'écran d'accueil ZeWatch<sup>4HR</sup>, maintenez appuyer le bouton GAUCHE jusqu'à l'apparition de l'icône appairage

Activez le Bluetooth sur votre appareil mobile et sélectionnez ZeWatch<sup>4HR</sup> dans la liste des appareils

Une icône **«appairage**» et un bip confirmeront l'appairage entre les deux appareils

i

Cette opération vous permet de recevoir et passer des appels depuis votre ZeWatch4HR.

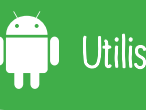

### Utilisateurs Android

### ( ETAPE 1 APPAIRAGE DEPUIS L'APPLICATION MOBILE

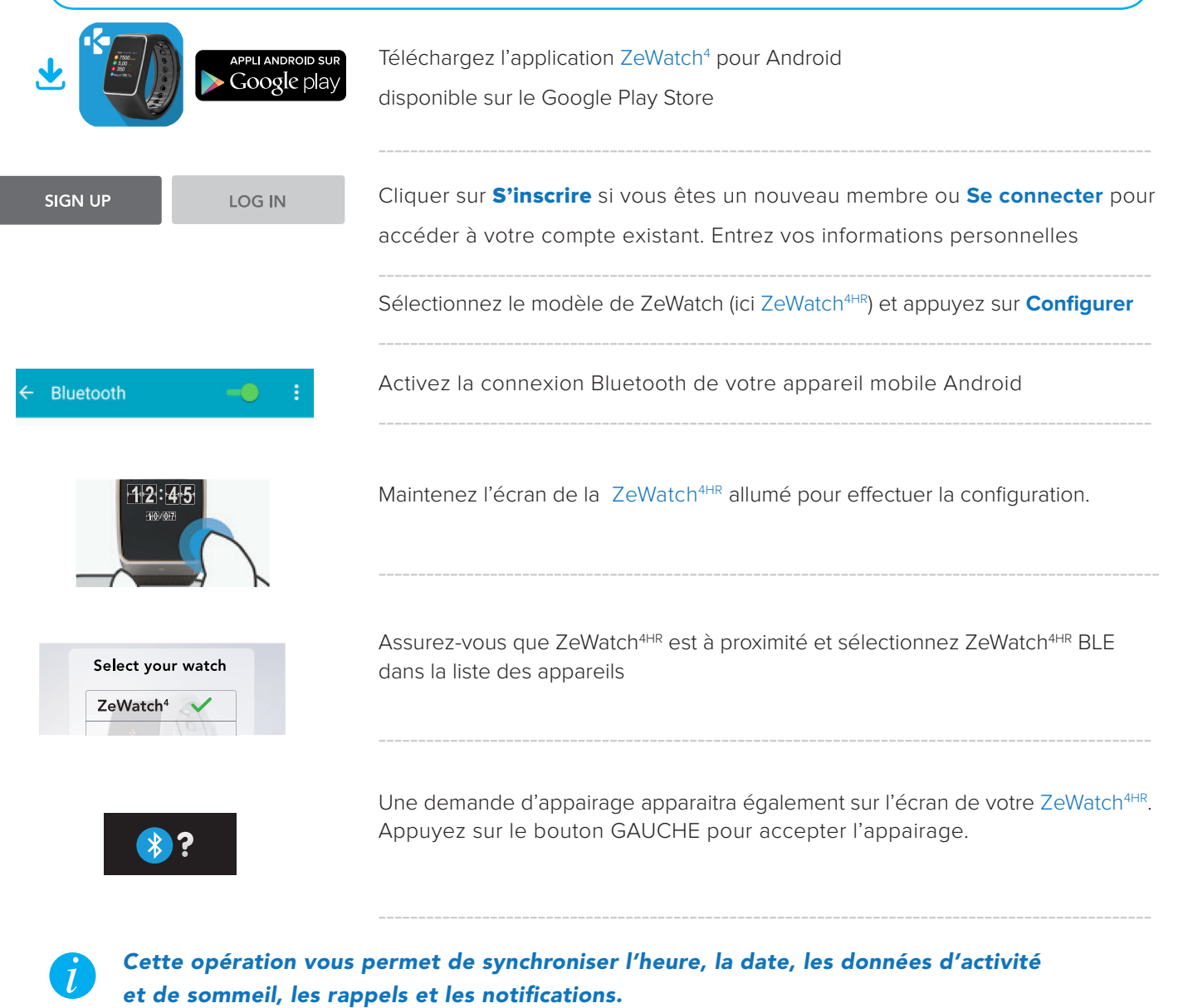

### ETAPE 2 APPAIRAGE MANUEL

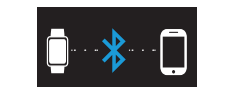

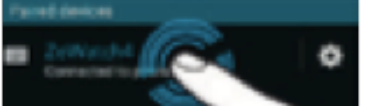

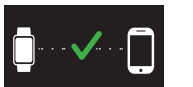

Depuis l'écran d'accueil ZeWatch<sup>4HR</sup>, maintenez appuyer le bouton GAUCHE jusqu'à l'apparition de l'icône appairage

Activez le Bluetooth sur votre appareil mobile et sélectionnez ZeWatch<sup>4HR</sup> dans la liste des appareils

Une icône **«appairage**» et un bip confirmeront l'appairage entre les deux appareils

Cette opération vous permet de recevoir et passer des appels depuis votre ZeWatch<sup>4HR</sup>.

### ETAPE 1 APPAIRAGE DEPUIS L'APPLICATION MOBILE

| ¥ 🚺                                   | Télécharger sur<br>Windows Phone Store | Téléchargez l'application ZeWatch <sup>4</sup> pour Windows Phone disponible sur le Windows Phone Store                                                           |
|---------------------------------------|----------------------------------------|----------------------------------------------------------------------------------------------------|
| SIGN UP                               | LOG IN                                 | Cliquer sur <b>S'inscrire</b> si vous êtes un nouveau membre ou <b>Se connecter</b><br>pour accéder à votre compte existant. Entrez vos informations personnelles |
| paramètres<br>Bluetooth               |                                        | Sélectionnez le modèle de ZeWatch (ici ZeWatch <sup>4HR</sup> ) et appuyez sur <b>Configurer</b>                                                                  |
| État<br>Activé                        |                                        | Activez la connexion Bluetooth de votre appareil mobile Windows Phone                                                                                             |
| 1972-1475<br>399/071                  |                                        | Maintenez l'écran de la ZeWatch <sup>4HR</sup> allumé pour effectuer la configuration                                                                             |
| Select your w<br>ZeWatch <sup>4</sup> | vatch                                  | Assurez-vous que ZeWatch <sup>4HR</sup> est à proximité et sélectionnez ZeWatch <sup>4HR</sup> BLE<br>dans la liste des appareils                                 |
| ***                                   | 2                                      | Une demande d'appairage apparaitra également sur l'écran de votre ZeWatch <sup>4HR</sup> .<br>Appuyez sur le bouton GAUCHE pour accepter l'appairage.             |
|                                       |                                        |                                                                                                    |

Cette opération vous permet de synchroniser l'heure, la date, les données d'activité et de sommeil, les rappels et les notifications.

### ETAPE 2 APPAIRAGE MANUEL

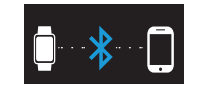

Depuis l'écran d'accueil ZeWatch<sup>4HR</sup>, maintenez appuyer le bouton GAUCHE jusqu'à l'apparition de l'icône appairage

ZeWatch4 #59648

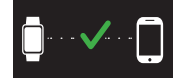

Activez le Bluetooth sur votre appareil mobile et sélectionnez ZeWatch<sup>4HR</sup> dans la liste des appareils

Une icône **«appairage**» et un bip confirmeront l'appairage entre les deux appareils

Cette opération vous permet de recevoir et passer des appels depuis votre ZeWatch<sup>4HR</sup>.